## Nota di credito di sola Iva

Caricare il documento come Nota di Credito nel modulo Vendite

| nerve 1 note areacene (vendre)                   |                               | <b>T X</b>            |                                                        |                     |
|--------------------------------------------------|-------------------------------|-----------------------|--------------------------------------------------------|---------------------|
| octivents Catigereral Spectrone Clemic           |                               |                       | Documenti dati di inga                                 |                     |
| Causale NCCLI > Rota di Oradita a Gianto         | Esercia                       | a 2016 > Confernato y | Personal Mepacane BARA/Plat Provigton Notechrige Count |                     |
| Doc.M.: 1 / NC Det 20/09/2010                    | Protocolio s.:                | 0 (                   | Tedata dan da 100                                      |                     |
| Clenter ANALOGICA . Analis Properti Satturary at | 1 3 3                         |                       | i polgangal)                                           | The teggraphementor |
| Valutac EUR > EU Lintino: OLIEN > Certoix:       | 1,000000 pupors Berns La Ber  | D Typeszian           | Cat.contable ( A) TBA A Alton                          | 109                 |
| a Articola Descrisione                           | Megaz, Mag. col. U.N. Quersta | Prezza unitaria       | Cadve IM 21 + ha 20                                    | Card. Ve            |
| 10 FUCR: MAGAZZINO NAKIKOle Rushi Magazzino      | * * * <u>* * 14</u>           | 6.250,00004 • ^       | Canada                                                 |                     |
|                                                  |                               |                       | Aseltica                                               |                     |
| StortBragg.rs 0,30 + 0.02 + 0.02 + 0.00          |                               | threads .             | Vaca di rizava: RICAVI Picari generali                 |                     |
| Land Landing Francis Control                     |                               | NUMBE 1               | Liscus areitos                                         |                     |
| Lates CRiter                                     | Nette re                      | 98 0.200.08           | Contributi accessori                                   |                     |
| Ubicatione: > Commun                             | COMPLE > Value fect           | de 0.200.01           | Lacegoria contributor                                  |                     |
|                                                  | ATTRIC Type Type              | 10.0 M                |                                                        |                     |
| (thirdshine col.)                                |                               |                       |                                                        |                     |

Sulla prima riga indicare un servizio a quantità e valore come il Fuori magazzino, oppure un servizio solo a valore (f9 per vedere l'elenco dei servizi disponibili), indicare il valore che corrisponde all'imponibile, premere il bottone Dati di riga e indicare il codice lva da stornare (ad esempio 20%).

| Home di Credito a Clen          | 20                |                               |                | Esercizian     | 201.5 🕴 cantinente 👻 | Document cati di riga                                         | = =                  |
|---------------------------------|-------------------|-------------------------------|----------------|----------------|----------------------|---------------------------------------------------------------|----------------------|
| Duc.N. LV MC                    | Del: 25/04/20     | 10                            | Protocolic na  |                | <b>k</b> [7]         | Brantise Regardino Billika/Pilet Providens Note & cgs (Depil) |                      |
| Chartles ANALOGICA . Analis and | perti sattware er |                               | · 13           | 10             | *                    | Tippogie rige:                                                | Liv.racoruppimento 1 |
| Valuka EUH > EU Listens (       | LEN 🕨 Contex      | 1,100011                      | treente Testat | a Contac       | Taccus.              | Col. unidab-secure a serve                                    |                      |
| Articio                         | Descrizione       | Magaz, Mag.                   | odi. U.M.      | Ouantità       | Prezzo unitario      |                                                               | 13                   |
| FUORI NACAZZINO 🔄 Articolo Fuor | Magazzino         | n n                           | » п. э         | 1,008          |                      | Cados I/A: FOvo Foor Gampio Tra                               | Dook Ire             |
| FUORE MAGAZZINO Articolo Fuor   | Magazzind         |                               | > n, >         | 1,004          | 6.260,00000          | Confident                                                     |                      |
|                                 |                   |                               |                |                |                      | Contratio:                                                    |                      |
|                                 |                   |                               |                |                |                      |                                                               |                      |
|                                 |                   |                               |                |                |                      | Corcetanza da: / / A: / /                                     |                      |
|                                 |                   |                               |                |                |                      |                                                               |                      |
|                                 |                   |                               |                |                |                      |                                                               |                      |
|                                 |                   |                               |                |                | ~                    | Analitica                                                     |                      |
| Scoris/magg-si 0,00 + 0,00 + 0  | 0.03              |                               |                |                | Annae v              | Voce di ricevo: RJCAVI F Ricevi derretali                     |                      |
|                                 |                   |                               |                |                |                      | Esclud availies                                               |                      |
| Lotto:                          | chi               | AND DTUR 10-038               |                | Notite rigor   | -0.260,000           | Contribution accounted                                        |                      |
| Libicadore :                    | Corre             | SCHOOL COMPLE                 | *              | Valore Facale: | 0.266.00             | Contracto accessor                                            |                      |
|                                 | 8.22              | THEFT & STORE                 | 191            | Totals light:  | 0.00                 | Catagora connectas                                            |                      |
| binciose col.:                  | A0.               | Contracting (N. L. 1171) Pro- |                |                |                      |                                                               |                      |

Sulla seconda riga indicare un servizio a quantità e valore come il Fuori magazzino, oppure un servizio solo a valore (f9 per vedere l'elenco dei servizi disponibili), indicare il valore che corrisponde all'imponibile con il segno meno, premere il bottone Dati di riga e indicare un codice iva da applicare (nell'esempio il Fuori campo Iva).

Nel documento eventualmente si può aggiungere una riga descrittiva che indica che si tratta di una nota di variazione lva in quanto nel report di stampa viene riportata la dicitura Nota di credito.

| umento Dati j                                           | generali Spedizione            | Elenco                           |                                 |            |                                                                                                    |                                                              |           |
|---------------------------------------------------------|--------------------------------|----------------------------------|---------------------------------|------------|----------------------------------------------------------------------------------------------------|--------------------------------------------------------------|-----------|
| Pagamento                                               | RID30 > Rid30 g                | g D.f.                           |                                 |            | Totale:                                                                                                    | 0,00                                                         |           |
| Data diversa                                            | : / /                          |                                  |                                 |            | Sconti/maggiorazioni:                                                                                                    | 0,00                                                         | 🗌 Forzati |
| Magg./sconti                                            | : 0,00 + 0,0                   | 0                                | Pagamento                       | : 0,00     | Spese accessorie                                                                                                    |                                                              |           |
| Banca                                                   | CARISPEBAR >                   | Cassa Risp. La Sp                | ezia (Barbaras                  |            | Incasso:                                                                                                    | 0,00                                                         | Ripartite |
| C/C                                                     | : 52418                        | >                                |                                 |            | Imballo:                                                                                                    | 0,00 *                                                       | Ripartite |
| Ns. banca                                               | CARISPE                        | Cassa Risparm                    | nio La Spezia                   |            | Trasporto:                                                                                                    | 0,00 *                                                       | Ripartite |
| Note                                                    | :                              |                                  |                                 | 1          | 1                                                                                                    |                                                              |           |
|                                                         |                                |                                  |                                 |            |                                                                                                    |                                                              |           |
|                                                         |                                |                                  |                                 |            | Cauzione imballi:                                                                                                    | 0,00                                                         | Forzate   |
|                                                         |                                |                                  |                                 |            | Cauzione imballi:                                                                                                    | 0,00                                                         | Forzate   |
| aglio pagam                                             | enti                           | Scad                             | enze confermat                  | e          | Tot. imponibile:                                                                                                    | 0,00<br>0,00<br>1.252,00                                     | Forzate   |
| t <b>aglio pagam</b>                                    | <b>enti</b><br>1za Importo I   | Scadi                            | enze confermat<br>Igamento      | e<br>Sosp. | Tot. imponibile:                                                                                                    | 0,00<br>0,00<br>1.252,00<br>0,00                             | Forzate   |
| aglio pagam<br>. Scaden<br>1 26/10/2                    | enti<br>nza Importo i<br>1016  | Scadi<br>rata Pa<br>1.252,00 RID | enze confermat<br>agamento      | e<br>Sosp. | Tot. imponibile:                                                                                                    | 0,00<br>0,00<br>1.252,00<br>0,00<br>1.252,00                 | Forzate   |
| aglio pagam<br>. Scaden<br>1 26/10/2                    | enti<br>Inza Importo I<br>1016 | Scadi<br>rata Pa<br>1.252,00 RID | enze confermat<br>igamento      | e<br>Sosp. | Cauzione imballi:                                                                                                    | 0,00<br>0,00<br>1.252,00<br>0,00<br>1.252,00<br>0.00         | Forzate   |
| aglio pagam<br>. Scader<br>1 26/10/2                    | enti<br>nza Importo i<br>1016  | Scad<br>rata Pa<br>1.252,00 RID  | enze confermat<br>igamento      | e<br>Sosp. | Cauzione imballi:<br>Tot. imponibile:<br>Imposta:<br>Spese bolli:<br>Sconto finanziario: 0.00<br>Acconto contestuale:                                                                                      | 0,00<br>0,00<br>1.252,00<br>0,00<br>1.252,00<br>0,00         | Forzate   |
| aglio pagam<br>. Scaden<br>1 26/10/2                    | enti<br>Inza Importo I<br>1016 | Scad<br>rata Pa<br>1.252,00 RID  | enze confermat<br>ogamento<br>> | e<br>Sosp. | Cauzione imballi:<br>Tot. imponibile:<br>Imposta:<br>Spese bolli:<br>Sconto finanziario:<br>Acconto contestuale:<br>Precedenti acconti:                                                                    | 0,00<br>0,00<br>1.252,00<br>0,00<br>1.252,00<br>0,00<br>0,00 | Forzate   |
| aglio pagam<br>. Scader<br>1 26/10/2<br>Note:           | enti<br>nza Importo i<br>1016  | Scad                             | enze confermat<br>igamento      | e<br>Sosp. | Cauzione imballi:<br>Tot. imponibile:<br>Imposta:<br>Spese bolli:<br>Natale: EU<br>Sconto finanziario: 0.00<br>Acconto contestuale:<br>Precedenti acconti:                                                 | 0,00<br>0,00<br>1.252,00<br>0,00<br>0,00<br>0,00<br>0,00     | Forzate   |
| aglio pagam<br>. Scader<br>1 26/10/2<br>Note:<br>Banca: | enti<br>Iza Importo I<br>1016  | Scad                             | enze confermat<br>igamento      | e<br>Sosp. | Cauzione imballi:         Tot. imponibile:         Imposta:         Spese bolli:         stale:         EU         Sconto finanziario:       0.00         Acconto contestuale:         Precedenti acconti: | 0,00<br>0,00<br>1.252,00<br>0,00<br>1.252,00<br>0,00<br>0,00 | Forzate   |

## In questo modo il documento avrà un totale che corrisponde all'iva

| rimanota Reg. n.:        |                    | Del: 26/09/20                      | 16 Esercia              | tio: 2016 > Stato: Co         | nfermato 🗸                     | 101             |                   |         |
|--------------------------|--------------------|------------------------------------|-------------------------|-------------------------------|--------------------------------|-----------------|-------------------|---------|
| Causale:                 | ANCCL > Nota d     | i Credito a Cliente                |                         |                               |                                | <u>C</u> attura | Visualizza        | Scanne  |
| Doc.N.:                  |                    | 1 / NC                             | Del: 26                 | /09/2016 Prot.N.:             | ٥V                             | L.**            |                   |         |
| Note:                    |                    |                                    |                         |                               |                                |                 |                   |         |
| Cliente:                 | ANALOGICA          | ><br>ware st                       | Dettagli<br>Primanota l | Mese: 0<br>Competenza IVA: 26 | 9 Anno:<br>/09/2016 Plafond: 2 | 2016            | Var. <u>n</u> ote | Modello |
|                          | indion rogace bore | 1010 311                           | Cod.IVA                 | Imponibile                    | Imposta                        | Reg.IVA         | N.                | %Ind.   |
|                          |                    |                                    | 20 >                    | 6.260,00 *                    | 1.252,00 *                     | Ven =vei 🗸      | 1                 | 0 🔺     |
| Valuta:                  | EUR > Cambio:      | 1,000000                           | FCiva 🔉                 | -6.260,00 *                   | 0,00 *                         | Ven =vei 🗸      | 1                 | 0       |
| Importo:                 | 1.252,             | 00 EU                              |                         |                               |                                |                 |                   |         |
| Pagam.:                  | Rid30 gg D.f.      |                                    |                         | 0,00                          | 1.252,00                       | Omagg.:         | 10                |         |
|                          |                    |                                    | Descr. : In             | va 20%                        |                                |                 |                   |         |
| Primanota                | contabile          | Schede                             | Controp.: G             | VEN PER IT                    | Vendita periferiche            | italia          |                   |         |
| Riga <mark>1</mark> Tipo | Conto              |                                    | Descrizione             | DA                            | RE                             | AVERE           | Par               |         |
| 10 C                     | ANALOGICA          | Analisi Progett                    | i Software srl          |                               | 0,00 *                         | 1.252,00 *      | C ^               | Righe   |
| 20 G                     | IVA VEND           | <ul> <li>Iva su vendite</li> </ul> | -1                      |                               | 1.252,00 *                     | 0,00 *          | N                 |         |
| 30 G                     | VEN PER IT         | vendica penie                      | nche Icalia             |                               | 0,00 *                         | 0,00            |                   | 5       |
|                          |                    |                                    |                         |                               |                                |                 |                   | Partite |

## In prima nota verrà detratto il cliente solo per la parte dell'iva